# Como consultar Tráfego de Dados do Servidor e do Usuário?

## Produto: Pedido de Venda

### 1- Acessar o Portal Admin.

2- Clique na aba Consultas e em seguida na opção Consultar Motivos Gráfico de Tráfego de Dado.

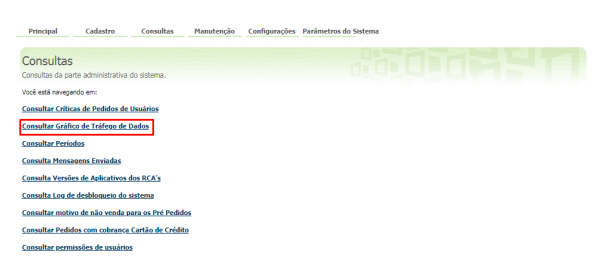

#### 3- Informar o Período desejado

Assim, o sistema retornará o tráfego de dados do servidor, taxa de Transferência do Servidor e Tráfego de Dados dos Usuários no período inserido.

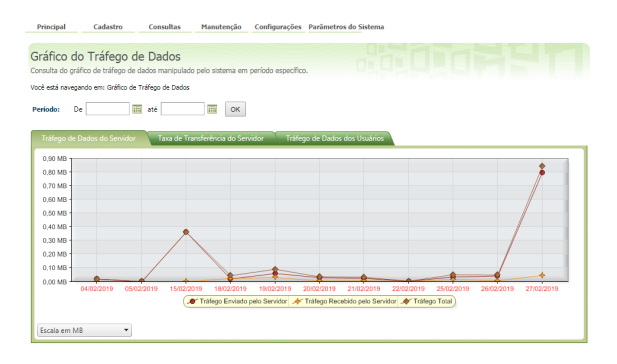

#### Observação:

É possível alterar a escala, no canto inferior esquerdo da tela.

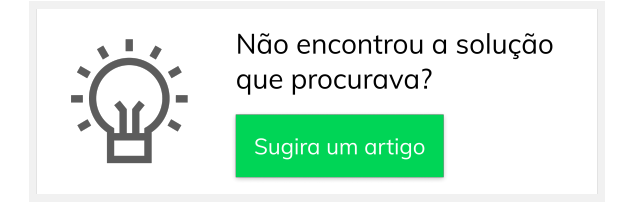

## Artigos Relacionados

- Como consultar dados do aparelho do promotor?
- Como realizar backup e restauração do banco de dados no maxPedido?
- Permissões de acesso do Portal Administrativo
- Como exportar o banco de dados do maxMotorista para enviá-lo por e-mail?
- Como limpar a base de dados no maxPedido